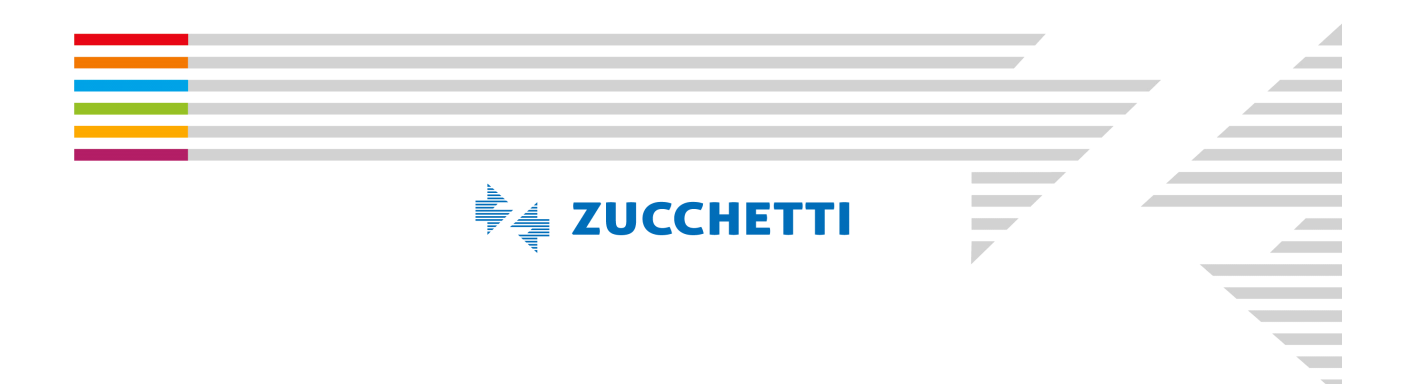

COPYRIGHT 2017 by **ZUCCHETTI S.p.A.** Tutti i diritti sono riservati. Questa pubblicazione contiene informazioni protette da copyright. Nessuna parte di questa pubblicazione può essere riprodotta, trascritta o copiata senza il permesso dell'autore. TRADEMARKS Tutti i marchi di fabbrica sono di proprietà dei rispettivi detentori e vengono riconosciuti in questa pubblicazione. ZUCCHETTI S.p.A. Sede Operativa di Rovigo E - mail: <u>market@zucchetti.it</u> Sito Web: <u>http://www.zucchetti.it</u>

#### INDICE

| PORTALE UNICO MUT                                | 1  |
|--------------------------------------------------|----|
| PORTALE UNICO MUT                                | 3  |
| Accesso UNICO                                    | 3  |
| Accesso modalità consueta                        | 4  |
| Avvisi e Comunicazioni                           | 4  |
| Accesso Installazione MUT Client                 | 4  |
| Passi Propedeutici per Configurare Portale UNICO | 4  |
| 1) Registrazione                                 | 5  |
| Controllo CF                                     | 6  |
| Conferma Registrazione                           | 7  |
| A) Conferma della Registrazione                  | 7  |
| Convalida Registrazione                          | 8  |
| B) Mancata Conferma della Registrazione          | 8  |
| Cambio Password                                  | 9  |
| Modifica dati di contatto                        | 9  |
| 2) Gestione Accrediti                            | 10 |
| Cancellazione Accredito                          | 12 |
| 3) Accesso agli Utenti MUT Configurati           | 13 |
| Password dimenticata                             | 13 |
| Chiusura delle Pagine                            | 16 |

Il Portale Unico Zucchetti è la **nuova funzionalità di accesso unificato MUT** che consente ai consulenti del lavoro (in nome e per conto delle imprese che rappresentano) e/o imprese iscritte su più casse edili di **poter accedere alla piattaforma Web attraverso un'unica utenza**.

L'accesso unificato, utilizzabile previa registrazione al portale, consente all'utente di abbinare alla propria utenza tutti gli accrediti utilizzati per l'accesso singolo alle casse edili in cui è iscritto.

La registrazione al portale da effettuare una tantum richiede all'utente di inserire il proprio codice fiscale che sarà poi contrassegnato come codice di accesso da utilizzare per l'accredito al sistema.

L'utente accreditato con il nuovo sistema di accesso unificato ha a disposizione un cruscotto di gestione accrediti e potrà aprire le varie posizioni MUT in nuova pagina del browser semplicemente selezionando l'accredito desiderato dalla lista proposta.

L'indirizzo web è https://mutssl2.cnce.it/mutuser/MutUser.aspx .

Cliccando su Novita' si accede al manuale.

### Accesso UNICO

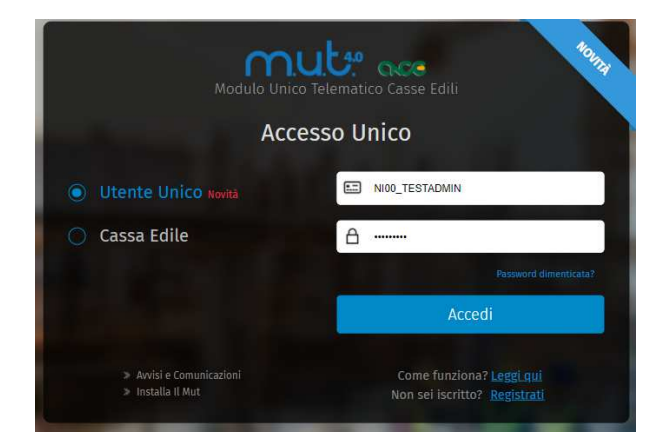

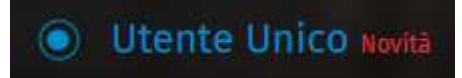

accedo al Portale Unico che è la Novità che illustriamo di seguito .

#### Accesso modalità consueta

Con

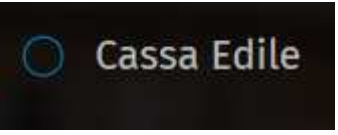

accedo alla vecchia modalità.

#### Avvisi e Comunicazioni

Con > Avvisi e Comunicazioni

si accede agli avvisi e alle comunicazioni.

#### Accesso Installazione MUT Client

Con > Installa Il Mut

si accede all'area di download per scaricare il MUT.

## Passi Propedeutici per Configurare Portale UNICO

I passi propedeutici necessari per accedere al Portale Unico e visualizzare gli Utenti MUT Configurati sono:

1) Registrazione

2) Gestione degli Accrediti

L'Utente Registrato, che ha creato gli accrediti, al successivo accesso accede direttamente alla gestione Accessi MUT Configurati:

Anagrafiche Accessi MUT Configurati

| ≡ Benvenuto M           | AURIERITA | 1646Bh    |            |            |            |               |                    |  |
|-------------------------|-----------|-----------|------------|------------|------------|---------------|--------------------|--|
|                         |           | Access    | i MUT Cor  | nfigurati  | i          |               |                    |  |
| Anagrafiche             | ^         | Dati Ac   | cesso MUT  | <i>р</i> с | [¥]        | Accrediti MUT | Accedi Al MUT      |  |
| Drofilo Utopto          |           | ID Utente | Codice     | Accesso    | Tipo Utent | te            |                    |  |
| Plonto otente           |           | 068006    | CESC       | ĺ.         | Impresa    |               | COSTRUZIONI S.R.L. |  |
| Accrediti MUT           |           | 006666    | CESCOLOSIA | l.         | Impresa    | GLADED GIE    | COSTRUZIONI SPA    |  |
| Videate Aperte          |           |           |            |            |            |               |                    |  |
| Accessi MUT Configurati |           | 1         |            |            |            |               |                    |  |
| 🗙 Chiudi Tutto          |           |           |            |            |            |               |                    |  |
|                         |           |           |            |            |            |               |                    |  |

### 1) Registrazione

Il primo step da effettuare per coloro che vogliono utilizzare il Portale Unico è quella di registrarsi .

Con Non sei iscritto? Registrati

accedo alla Registrazione .

NB. La registrazione deve avvenire per CF e quindi a registrarsi deve essere una persona fisica, sia essa un consulente, un operatore della cassa , un rappresentante legale di uno studio di consulenza . Non è possibile registrarsi per Partita IVA.

Si accede alla Creazione di un Nuovo Utente , nel quale obbligatoriamente devono essere impostati i seguenti dati

(contrassegnati con \*):

- CF Utente
- Cognome
- Nome
- Sesso
- Data di nascita
- Comune e Provincia di nascita
- Email
- Password
- Conferma mail
- Conferma password.

#### NB: È importante indicare una mail valida ed utilizzata che viene puntualmente consultata in quanto sarà

#### dalla mail che l'utente dovrà confermare la registrazione .

| Registrazione                                                              |                                           |                                                                                  |                                   |                                                                                                    |                                                              |          |
|----------------------------------------------------------------------------|-------------------------------------------|----------------------------------------------------------------------------------|-----------------------------------|----------------------------------------------------------------------------------------------------|--------------------------------------------------------------|----------|
| Creazione Nuovo Uten                                                       | te Cor                                    | nferma Registrazi                                                                | one                               |                                                                                                    |                                                              |          |
| Crei il suo codice di Acce<br>( Riceverà una email di co                   | sso Univoc<br>onferma pe                  | o usando una email<br>er validare la registi                                     | valid<br>azion                    | a<br>e)                                                                                                    |                                                              |          |
|                                                                            |                                           | Codice Fis                                                                       | icale U                           | tente *                                                                                                    |                                                              |          |
|                                                                            |                                           |                                                                                  |                                   |                                                                                                    | 100 C C                                                      |          |
|                                                                            | gnome *                                   |                                                                                  |                                   | and the second second second second second second second second second second second second second second second | Nome -                                                       |          |
| Sesso *                                                                    |                                           | Data di Nascita <mark>*</mark>                                                   | P                                 | rov*                                                                                                    | Comune di Nascita *                                          |          |
| Femmina                                                                    | $\sim$                                    | 1                                                                                | RO                                | ~                                                                                                    |                                                              | ~        |
| (                                                                          | Cellulare                                 |                                                                                  |                                   |                                                                                                    |                                                              |          |
| 34 <b>12402110</b><br>2) Inserire un indirizzo e<br>inviate le credenziali | mail valido                               | o a cui saranno                                                                  |                                   | <mark>3) In</mark> dichi la                                                                                      | pasword che si intende utilizz                               | are      |
|                                                                            | Email *                                   |                                                                                  |                                   |                                                                                                    | Password *                                                   |          |
| d <b>es state</b> @gmail.com                                               |                                           |                                                                                  |                                   |                                                                                                    |                                                              |          |
| Conf                                                                       | erma Email '                              |                                                                                  |                                   |                                                                                                    | Conferma Password *                                          |          |
| Dichiaro di av<br>Dichiaro di av<br>consenso al t<br>Leggi l'inform        | er preso vi<br>rattamento<br>ativa sul tr | isione dell'informat<br>o dei dati personali<br>attamento dei <mark>d</mark> ati | iva ril<br>per le<br><u>perso</u> | asciata ai sei<br>finalità in es<br>nali                                                                         | nsi del Reg. 679/2016 UE ed es <sub>i</sub><br>so descritte. | orimo Il |
| Non sono un i                                                              | obot                                      | reCAPTCHA                                                                        |                                   |                                                                                                    | Conferma Annu                                                | illa     |

## Controllo CF

Viene effettuato un controllo sul CF qualora non corrisponda ai dati inseriti non consente il salvataggio della scheda, l'algoritmo è quello ministeriale.

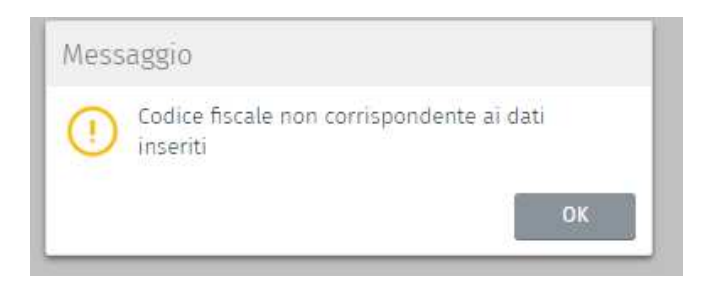

## Conferma Registrazione

Quando l'utente ha confermato la videata di Creazione di un Nuovo Utente, in automatico la procedura passa alla fase di Conferma Registrazione nella quale si informa che per completare l'attivazione bisognerà effettuare l'ulteriore passaggio seguendo le istruzioni che pervengono nella mail indicata all'atto della registrazione.

| Registrazione                                                                                                    |
|----------------------------------------------------------------------------------------------------|
| Creazione Nuovo Utente Conferma Registrazione                                                                                                    |
| Conferma Registrazione                                                                                                    |
| Gentile                                                                                                    |
| V E HEUEDO                                                                                                    |
| grazie per essersi registrato al portale di accesso unificato M.U.T.<br>Per completare la registrazione dovrà seguire le istruzione che riceverà a breve nella casella di posta: |
| la <mark>iii de la co</mark> i@zucchetti.it                                                                                                    |
| Ha a disposizione 24 ore per completare l'attivazione.                                                                                                    |
| Cordiali saluti                                                                                                    |
|                                                                                                    |
|                                                                                                    |
|                                                                                                    |
| Accesso Unificato MUT                                                                                                    |
|                                                                                                    |
|                                                                                                    |

### A) Conferma della Registrazione

Dopo essersi registrati, è necessario completare la procedura di registrazione confermando la stessa dalla mail.

Quando ci si registra in automatico all'indirizzo indicato in sede di registrazione arriverà una mail nella quale si dovrà confermare, accedendo direttamente al collegamento o indirizzandosi all'indirizzo riportato nella zona sottostante, la registrazione.

#### Accesso Unificato MUT - Registrazione Utente

Per rendere attiva l'utenza è necessario completare la registrazione confermando la validità della mail.

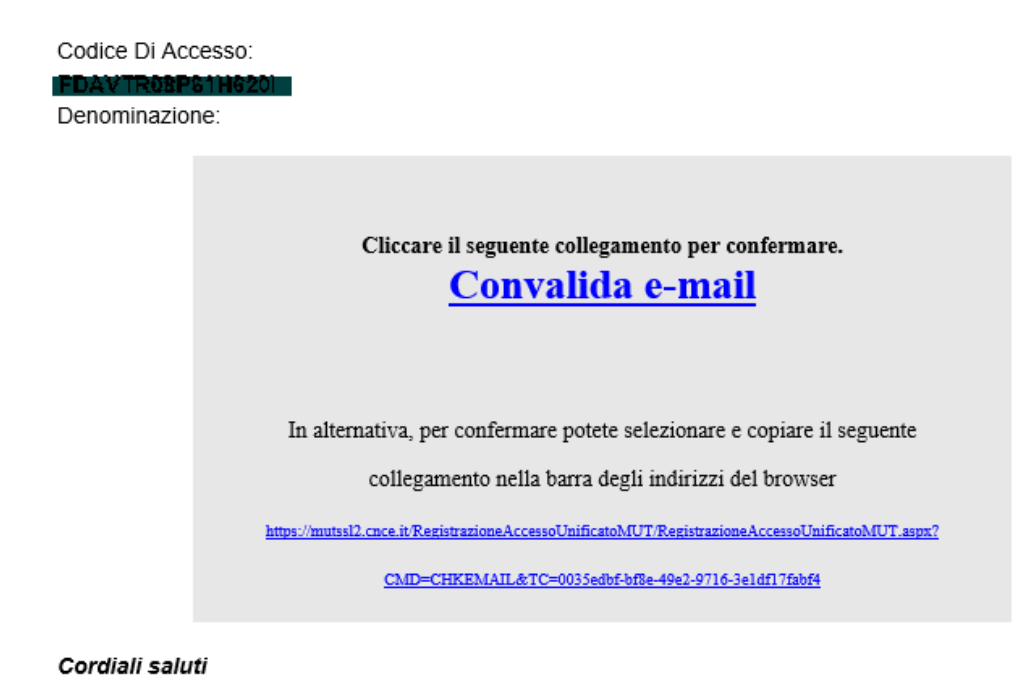

### Convalida Registrazione

Dopo aver ricevuto la mail e convalidato o cliccando su Convalida e-mail o copiando il link su un browser la procedura avvisa che l'**Anagrafica è attivata** e che ora l'utente può accedere al servizio Unificato MUT e la procedura riporta alla videata iniziale di accesso.

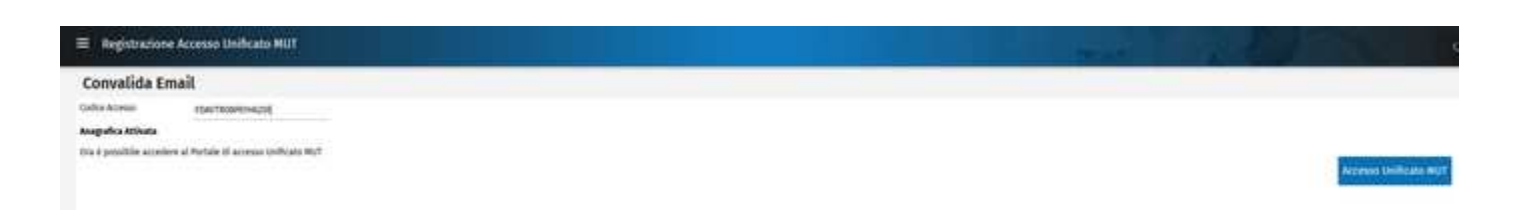

## B) Mancata Conferma della Registrazione

Qualora l'utente si è registrato, ma non abbia confermato la registrazione se accede al Portale Unico viene informato che iscrizione utente è da confermare e non può accedere ai vari servizi del Portale, può però effettuare le seguenti operazioni :

- Cambia password
- Modifica dati di contatto
- Invia Email Registrazione

| ≡ Benvenuto VI | ITTORIA | FAEDO (iscrizione utente | da confermare)              |                           |                           |  |
|----------------|---------|--------------------------|-----------------------------|---------------------------|---------------------------|--|
|                |         | Profilo Utente           |                             |                           |                           |  |
| Anagrafiche    | $\sim$  | Anagrafica 🛛 📿           | Cambia Password             | Modifica Dati Di Contatto | Invia Email Registrazione |  |
|                |         | Stato Profilo            | Data Inserimento            | Data Modifica Password    | Data Ultimo Accesso       |  |
| Videate Aperte | _       | Richiede Conferma        | 23/09/2020 14:46            | 23/09/2020 14:46          |                           |  |
| Profilo Utente |         |                          | Coo                         | dice Accesso Condiviso    |                           |  |
| 🗙 Chiudi Tutto |         | FDAV ROSPECTIS201        |                             |                           |                           |  |
|                |         |                          |                             | Descrizione               |                           |  |
|                |         | RITTORIA FAEDO           |                             |                           |                           |  |
|                |         |                          | Cognome                     |                           | Nome                      |  |
|                |         | FAEDO                    |                             | VITTORIA                  |                           |  |
|                |         | Sesso                    | Data di Nascita             |                           | Comune Nascita            |  |
|                |         | Femmina                  | 21/09/2008                  | ROVIGO                    |                           |  |
|                |         | Dati di Contatto         |                             |                           |                           |  |
|                |         | Cellulare                | Email l <mark>a raud</mark> | eccefa i@zucchetti.it     |                           |  |

## **Cambio Password**

L'utente può modificare la password impostata all'atto della registrazione.

## **Cambio Password**

|  | Conf     | erma Password |  |
|--|----------|---------------|--|
|  |          |               |  |
|  |          |               |  |
|  | Conferma | Annulla       |  |

## Modifica dati di contatto

L'utente può modificare i dati di contatto indicati in precedenza.

| Modifica  | Dati                   |         |  |
|-----------|------------------------|---------|--|
| Email     | lara.destetari@zucchet | ti.it   |  |
| Cellulare | 3456428158             |         |  |
|           |                        |         |  |
|           | Conferma               | Annulla |  |
|           |                        |         |  |

#### Invia mail Registrazione

L'utente può richiedere che alla casella di posta elettronica indicata all'atto della registrazione venga re inviata la mail in modo tale da poter effettuare la conferma della registrazione, ovvero dopo aver variato la mail con la precedente funzione Modifica dati di contatto la procedura invierà la mail al nuovo indirizzo variato.

| Messaggio                                                                                                    |                                                                                                    |
|----------------------------------------------------------------------------------------------------|----------------------------------------------------------------------------------------------------|
| Email di conferma registrazione inviata nuovamente all'indirizzo e-M<br>Si prega di controllare la propria casella di posta e confermare la po | ail indicato durante la registrazione<br>sizione utente tramite le istruzioni contenute all'interno della e-Mai<br>OK |

## 2) Gestione Accrediti

Il secondo step consiste nel creare l'Accredito che consiste nell'abbinare il codice di accesso del consulente alle varie casse

|                |                        |                                        | Aggining Accredito                                | Etimina Accredito                                                       | NUOVO ACCIEDILO                                                                              |                                                                                                    |
|----------------|------------------------|----------------------------------------|---------------------------------------------------|-------------------------------------------------------------------------|----------------------------------------------------------------------------------------------|----------------------------------------------------------------------------------------------------|
| ggio           |                        |                                        |                                                   |                                                                         |                                                                                              |                                                                                                    |
| Si prega di in | nserire gli accre      | editi alle c                           | asse edili per poter f                            | fare il collegamento a                                                  | i rispettivi ambienti MU1                                                                    | r                                                                                                    |
|                |                        |                                        |                                                   |                                                                         | ок                                                                                           |                                                                                                    |
|                | ggio<br>Si prega di ir | ggio<br>Si prega di inserire gli accri | ggio<br>Si prega di inserire gli accrediti alle c | ggio<br>Si prega di inserire gli accrediti alle casse edili per poter f | ggio<br>Si prega di inserire gli accrediti alle casse edili per poter fare il collegamento a | ggio<br>Si prega di inserire gli accrediti alle casse edili per poter fare il collegamento ai rispettivi ambienti MU <sup>-</sup><br>OK |

Dopo aver dato OK , viene data la possibilità di gestire gli ulteriori accrediti .

Aggiungi Accredito

- l'utente può gestire gli eventuali accrediti che ha presso le varie casse.

I dati obbligatori sono :

Con

Codice CE : indicare CASSA EDILE selezionandola dal menu a tendina Codice Accesso MUT : indicare credenziali di accesso al MUT è il Codice Accesso ( non ID utente) Password : indicare password Conferma password : confermare password

| Codice CE          | 1  |         | ~ |
|--------------------|----|---------|---|
| Codice Accesso MUT |    |         |   |
| Password           |    |         |   |
| Conferma Password  |    |         |   |
| Confern            | ıa | Annulla |   |

NB. Nel caso la password sia inferiore agli 8 caratteri viene monitorata.

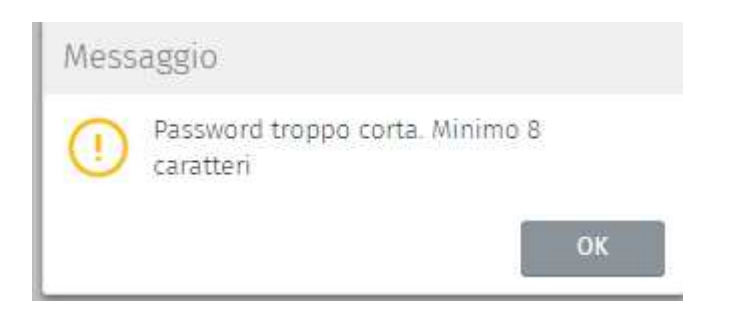

NB. Nel caso il codice di accesso e la password indicata siano errati la procedura emette il messaggio seguente:

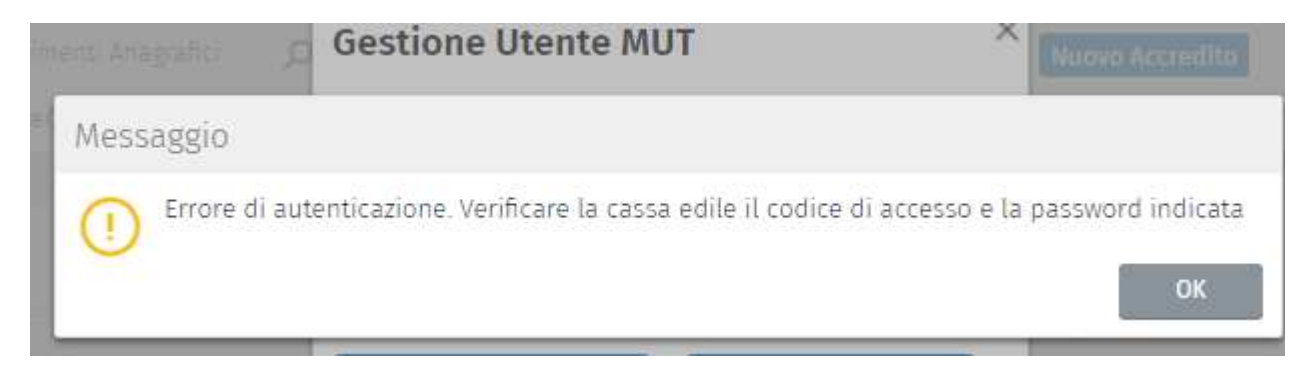

Dopo aver confermato gli accrediti, questi risultano visualizzabili nella videata Accrediti

| Accredit  | 0              |       |      |                        |                   |                  |   |
|-----------|----------------|-------|------|------------------------|-------------------|------------------|---|
| Riferimer | nti Anagrafici | 0 C   | εsγ  | Aggiungi Accredito     | Elimina Accredito | Nuovo Accredito  |   |
| Codice CE |                |       | Codi | ce Accesso Applicativo |                   | Data Inserimento |   |
| CEAL      | CEALCON_00     | 00040 |      |                        |                   | 23/09/2020 17:17 |   |
| CEMI      | CEMICON_A      | 4S    |      |                        |                   | 23/09/2020 17:18 |   |
| NA00      | NA00CON_00     | 0066  |      |                        |                   | 23/09/2020 17:20 |   |
| PA00      | PA00CON_11     | 43    |      |                        |                   | 23/09/2020 17:19 |   |
| PD00      | PD00CON_15     | ;     |      |                        |                   | 23/09/2020 17:15 |   |
|           |                |       |      |                        |                   |                  | - |

## Cancellazione Accredito

| Confermi la cancellazione dell'utente: NA00 (11) DOCCA<br>Ok ANNULLA |
|----------------------------------------------------------------------|

Dopo aver creato gli accrediti accedo alla Gestione degli Accessi MUT Configurati.

| Accessi MUT Configurati |             |         |             |                                            |  |  |  |
|-------------------------|-------------|---------|-------------|--------------------------------------------|--|--|--|
| Dati Acc                | cesso MUT   | 0 C     | SY          | Accrediti MUT Accedi Al MUT                |  |  |  |
| ID Utente               | Codice      | Accesso | Tipo Utente |                                            |  |  |  |
| CON000040               | CEALCON_000 | 040     | Consulente  | ASSOCIAZIONE LIBERA ARTIGIAM CASALE MONETO |  |  |  |
| CON_000020              | CEMICON_AA  | ;       | Consulente  | STUDIO NIONI DOTT. ARBROGIO                |  |  |  |
| CON. COKOSS             | NA00CON_000 | 0961    | Consulente  | SILVESTREDOMENICO                          |  |  |  |
| CON 1145                | PAOQCON_M4  | 3       | Consulente  | MONDOMPRESA SR                             |  |  |  |
| CON 000015              | PDQ0CON_15  |         | Consulente  | CIONTERINI RAG. MARIO                      |  |  |  |
|                         |             |         |             |                                            |  |  |  |
|                         |             |         |             |                                            |  |  |  |
|                         |             |         |             |                                            |  |  |  |

## 3) Accesso agli Utenti MUT Configurati

Dopo aver eseguito i passi propedeutici necessari per accedere al Portale Unico che sono:

- 1) Registrazione
- 2) Gestione degli Accrediti

ai quali si rimanda nei relativi paragrafi, è possibile visualizzare gli Utenti MUT Configurati.

| Accessi MUT Configurati |                |             |                                            |  |  |  |  |
|-------------------------|----------------|-------------|--------------------------------------------|--|--|--|--|
| Dati Accesso MUT 🛛 🔉 🙄  |                | 5Y          | Accrediti MUT Accedi Al MUT                |  |  |  |  |
| ID Utente               | Codice Accesso | Tipo Utente |                                            |  |  |  |  |
| CON000040               | CEALCON_000040 | Consulente  | ASSOCIAZIONE LIBERA ARTIGIAM CASALE MONETO |  |  |  |  |
| CON_000020              | CENTCON_AAS    | Consulente  | STUDIO NICHTE DOTT, AMBROGIO               |  |  |  |  |
| CON_COMOSE              | NA00CON_000036 | Consulente  | Silvestredomennco                          |  |  |  |  |
| CON 1145                | PA000000 mail  | Consulente  | MONDOMPRESA SRL                            |  |  |  |  |
| CON 000015              | PDOCON_15      | Consulente  | CIONTARIN RAG. MARIO                       |  |  |  |  |
|                         |                |             |                                            |  |  |  |  |
|                         |                |             |                                            |  |  |  |  |
|                         |                |             |                                            |  |  |  |  |

Accrediti MUT

Con

si accede alla gestione degli accrediti per poter aggiungere un consulente.

#### Accedi Al MUT

Con il consulente può accedere al MUT delle casse presso le quali è accreditato avendo la possibilità di gestirle tutte contemporaneamente.

## Password dimenticata

Nel caso di utente registrato si fosse dimenticato la password con

Password dimenticata l'utente può attivare la procedura per reimpostare una nuova password.

| Modulo Unice                                                     | o Telematico Casse Edili                                               |  |  |  |  |
|------------------------------------------------------------------|------------------------------------------------------------------------|--|--|--|--|
| Accesso Unico                                                    |                                                                        |  |  |  |  |
| O Utente Unico Novità                                            |                                                                        |  |  |  |  |
| 🔘 Cassa Edile                                                    | A                                                                      |  |  |  |  |
|                                                                  | Password dimenticata?                                                  |  |  |  |  |
|                                                                  | Accedi                                                                 |  |  |  |  |
| <ul><li>Avvisi e Comunicazioni</li><li>Installa Il Mut</li></ul> | Come funziona? <u>Leggi qui</u><br>Non sei iscritto? <u>Registrati</u> |  |  |  |  |

Dopo aver inserito il CF dell'utente registrato e aver linkato su di Reimpostazione della password.

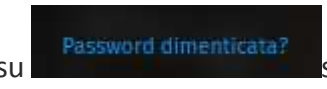

si accede alla videata

L'utente deve impostare :

*Codice di Accesso* : CF di registrazione *Email* : mail di registrazione

E' importante che la mail sia valida e consultata periodicamente perché qui arriveranno le istruzioni per reimpostare la password.

| Reimpostazione Passwo                                  | ord                                                      |
|--------------------------------------------------------|----------------------------------------------------------|
| ndicare il codice fiscale e la mail indicata i         | durante la procedura di registrazione utente             |
| <sup>p</sup> remendo il tasto conferma, riceverà una n | mail contente le istruzioni per reimpostare la password. |
|                                                        |                                                          |
|                                                        | Codice di accesso                                        |
|                                                        |                                                          |
|                                                        | Email                                                    |
|                                                        |                                                          |
|                                                        |                                                          |
|                                                        |                                                          |
| Non sono un robot                                      | reCAPTCHA<br>Privacy - Termini                           |

Alla mail indicata arriverà questa mail di Reset password.

# Accesso Unificato MUT - Reset Password Aprendo il seguente link la procedura permetterà di riconfigurare la password di accesso. Cliccare il seguente collegamento per accedere. <u>Reset Password</u> In alternativa, per confermare potete selezionare e copiare il seguente collegamento nella barra degli indirizzi del browser https://mutssl2.cnce.it/RegistrazioneAccessoUnificatoMUT/RegistrazioneAccessoUnificatoMUT.aspx?

Cordiali saluti

Nel caso sia già stata effettuata la registrazione ma si sia dimenticata la password si può attivare la procedura di riattivazione della password.

Nel caso in cui l'utente non si sia ancora registrato ma tenti di accedere al Portale Unico, la procedura blocca emettendo il messaggio : "*Si è verificato un errore*. *Controllate il codice di accesso e la password*". E' sufficiente cliccare su Registrati per eseguire la registrazione.

| Modulo Unico Telematico Casse Edili<br>Accesso Unico                                 |                                                                                  |  |  |  |  |
|--------------------------------------------------------------------------------------|----------------------------------------------------------------------------------|--|--|--|--|
| <ul> <li>Utente Unico Novità</li> <li>Cassa Edile</li> </ul>                         | FDAMRZ69M08H620S                                                                 |  |  |  |  |
| ≫ Avvisi e Comunicazioni<br>≫ Installa Il Mut                                        | Accedi<br>Come funziona? <u>Leggi qui</u><br>Non sei iscritto? <u>Registrati</u> |  |  |  |  |
| <b>Si e' verificato un errore:</b><br>Controllate il codice di accesso e la password |                                                                                  |  |  |  |  |

## Chiusura delle Pagine

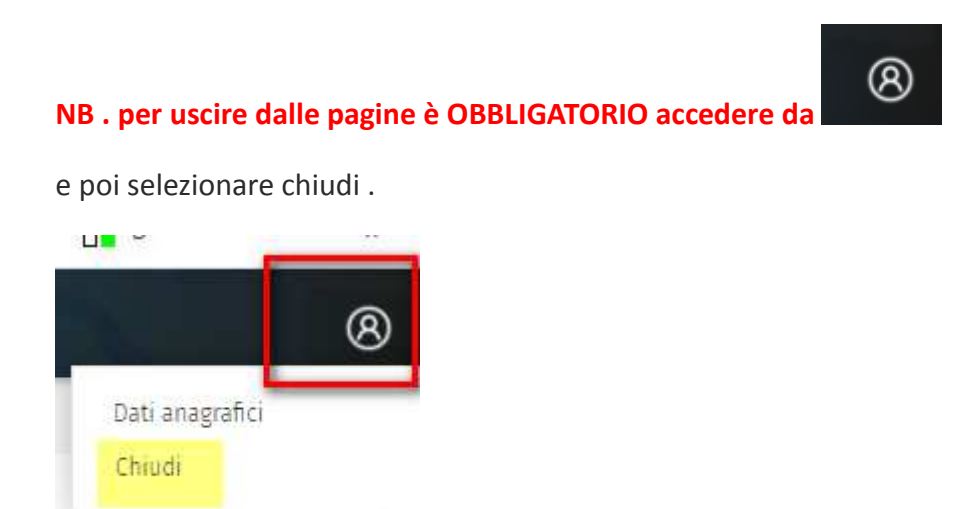

Se si chiude il browser utilizzando la X invece della suddetta modalità potreste riscontrare problemi con la cache del browser stesso che tiene in memoria dei dati .